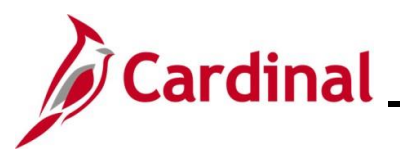

#### Managing BA Contacts Overview

This Job Aid provides the steps utilized by Agency Benefits Administrators to manage the BA Contacts for their Business Unit/Group ID(s). It is critically important that the BA Contacts are maintained accurate within Cardinal. When employees make changes via Employee Self-Service (ESS), a notification is sent to the Benefits Administrator Contact Type.

**Note**: Cardinal recommends using a shared email address or distribution list to allow for notifications to be sent to a broader group of individuals. This Job Aid contains sections that provide the step-by-step instructions used to complete the following:

- · Add a new BA Contact
- · Edit an existing BA Contact
- · Delete an existing BA Contact

This Job Aid does not apply to Agencies participating in The Local Choice Health Benefits Program (TLC). Localities enrolled in TLC should refer to the Job Aid titled **BN361\_TLC Data Sheet Locality**. This Job Aid is located on the Cardinal website in **Job Aids** under **Learning**.

**Navigation Note**: Please note that there may be a **Notify** button at the bottom of various pages utilized while completing the process within this Job Aid. This "Notify" functionality is not currently turned on to send email notifications to specific users within Cardinal.

#### Table of Contents

| Revision History                | 2  |
|---------------------------------|----|
| Adding a New BA Contact         | 3  |
| Editing an Existing BA Contact  | 9  |
| Deleting an Existing BA Contact | 13 |

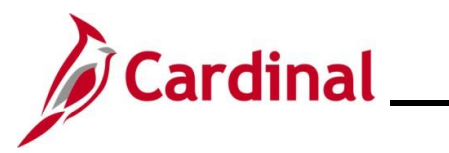

### **Revision History**

| Revision Date | Summary of Changes                                                                                                    |
|---------------|----------------------------------------------------------------------------------------------------|
| 3/1/2025      | Updated the screenshots of the Search pages ( <u>Section 1</u> , after Step 1 and 3;<br><u>Section 2</u> , after Step 1 and 3; <u>Section 3</u> , after Step 1 and 3). Added reference<br>information to the Overview of the Cardinal HCM Search Pages Job Aid. |

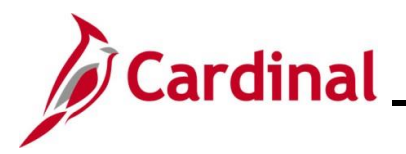

#### Adding a New BA Contact

This section of the Job Aid should be used when adding a new BA Contact for a Business Unit/Group ID. There are six types of contacts that can be defined. Please note that each Contact Type is limited to one person.

| Step            | Action                                                                                                    |
|-----------------|----------------------------------------------------------------------------------------------------|
| 1.              | Navigate to the <b>BA Contacts</b> page using the following path:                                              |
|                 | NavBar > Menu > Benefits > Employer Information > BA Contacts                                                  |
| The <b>BA C</b> | contacts Find an Existing Value page displays                                                                  |
| (               | Cardinal Homepage BA Contacts                                                                                  |
| ВА              | Contacts                                                                                                    |
| Fi              | nd an Existing Value                                                                                           |
| En              | Search Criteria<br>ter any information you have and click Search. Leave fields blank for a list of all values. |
|                 | Recent Searches Choose from recent searches                                                                    |
|                 | Search by: Business Unit  begins with                                                                          |
|                 | Show more options     Include History      Correct History                                                     |
|                 | Search Clear                                                                                                   |
|                 | For more information partaining to the Cardinal HCM Search pages, refer to the Job Aid titled                  |
| 1               | "Overview of the Cardinal HCM Search Pages". This Job Aid is located on the Cardinal                           |
|                 | Website in <b>Job Aids</b> under <b>Learning</b> .                                                             |
| 2.              | Enter the applicable Business Unit in the <b>Business Unit</b> field.                                          |
|                 | Search by: Business Unit  begins with                                                                          |
| 3.              | Click the <b>Search</b> button.                                                                                |
|                 |                                                                                                    |
|                 | Clear                                                                                                    |

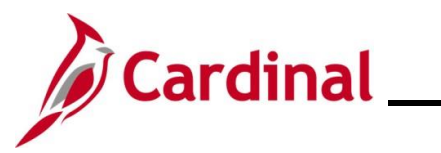

| The page refreshes and the search results display at the bottom of the page.                                                                                                    | Step                                                                            | Action                                                |                                         |                  |  |  |  |  |  |
|----------------------------------------------------------------------------------------------------|---------------------------------------------------------------------------------|-------------------------------------------------------|-----------------------------------------|------------------|--|--|--|--|--|
| Search Results         4 results - Business Unit "10100"         Image: Contract of the contract of the con                                                     | The page                                                                        | refreshes and the sear                                | ch results display at the bottom of the | page.            |  |  |  |  |  |
| Image: Contract of the contract of the contract | <ul> <li>✓ Search Results</li> <li>4 results - Business Unit "10100"</li> </ul> |                                                       |                                         |                  |  |  |  |  |  |
| Business Unit         Group ID         Image: Control of the control of the control o           |                                                                                 |                                                       | < 1-4 of 4 v                            | > >     View All |  |  |  |  |  |
| 10100       101002000       >         10100       101003000       >         10100       101005000       >         10100       101102000       >         10100       101102000       >         4.       Click the Drill In icon (>) for the corresponding Group ID.         ✓ Search Results       4 results - Business Unit "10100"         Image: Subject of the corresponding Group ID       Image: Subject of the corresponding Group ID         Image: Subject of the corresponding Group ID       Image: Subject of the corresponding Group ID         Image: Subject of the corresponding Group ID       Image: Subject of the corresponding Group ID         Image: Subject of the corresponding Group ID       Image: Subject of the corresponding Group ID         Image: Subject of the corresponding Group ID       Image: Subject of the corresponding Group ID         Image: Subject of the corresponding Group ID       Image: Subject of the corresponding Group ID         Image: Subject of the corresponding Group ID       Image: Subject of the corresponding Group ID         Image: Subject of the corresponding Group ID       Image: Subject of the corresponding Group ID         Image: Subject of the corresponding Group ID       Image: Subject of the corresponding Group ID         Image: Subject of the corresponding Group ID       Image: Subject of the corresponding Group ID         Ima                                                                                                    |                                                                                 | Business Unit                                         | Group ID                                |                  |  |  |  |  |  |
| 10100       101003000       >         10100       101005000       >         10100       101102000       >         4.       Click the Drill In icon (>) for the corresponding Group ID.         Search Results       4 results - Business Unit "10100"         Image: Search Results       Image: Search Results         Image: Search Results       Image: Search Results         Image: Search Results       Image: Search Results         Image: Search Results       Image: Search Results         Image: Search Results       Image: Search Results         Image: Search Results       Image: Search Results         Image: Image: Search Results       Image: Search Results         Image: Image: Image: Search Results       Image: Search Results         Image: Image: Ima                                                                                                    |                                                                                 | 10100                                                 | 101002000                               | >                |  |  |  |  |  |
| 10100         101005000         >           10100         101102000         >           4.         Click the Drill In icon (>) for the corresponding Group ID.           • Search Results         4 results - Business Unit "10100"           • Search Results         14 of 4 ~> >   View All           Business Unit         Group ID           10100         101002000           10100         101002000           10100         101002000           10100         101002000           10100         101002000           10100         101002000           10100         101002000           10100         101002000           10100         101002000           10100         101002000                                                                                                    |                                                                                 | 10100                                                 | 101003000                               | >                |  |  |  |  |  |
| 10100         101102000         >           4.         Click the Drill In icon (>) for the corresponding Group ID.            Search Results         4 results - Business Unit "10100"            Image: Image: I                                                                                                    |                                                                                 | 10100                                                 | 101005000                               | >                |  |  |  |  |  |
| 4.       Click the Drill In icon (>) for the corresponding Group ID.         ✓ Search Results       4 results - Business Unit "10100"         ✓ ( 14 of 4 √ > >) / View All         Business Unit       Group ID         10100       101002000         10100       101003000         10100       101005000         10100       101102000         10100       101102000         10100       101102000         10100       101102000         Each Group ID must be updated individually.                                                                                                    |                                                                                 | 10100                                                 | 101102000                               | >                |  |  |  |  |  |
| Business Unit         Group ID           10100         101002000           10100         101003000           10100         101005000           10100         1011002000           10100         101005000           10100         101102000           Each Group ID must be updated individually.                                                                                                    |                                                                                 | ✓ Search Results<br>4 results - Business Unit "10100" |                                         |                  |  |  |  |  |  |
| Business Unit         Group ID           10100         101002000           10100         101003000           10100         101005000           10100         101005000           10100         101102000           Each Group ID must be updated individually.                                                                                                    |                                                                                 |                                                       | < <                                     | 4 View All       |  |  |  |  |  |
| 10100       101002000       >         10100       101003000       >         10100       101005000       >         10100       101002000       >         10100       101102000       >         Each Group ID must be updated individually.                                                                                                    |                                                                                 | Business Unit                                         | Group ID                                |                  |  |  |  |  |  |
| 10100       101003000       >         10100       101005000       >         10100       101102000       >         Each Group ID must be updated individually.                                                                                                    |                                                                                 | 10100                                                 | 101002000                               | >                |  |  |  |  |  |
| 10100         101005000         >           10100         101102000         >           Each Group ID must be updated individually.                                                                                                    |                                                                                 | 10100                                                 | 101003000                               | >                |  |  |  |  |  |
| 10100     101102000       Image: Sector of Computing Sector of Computing Sector of Computer Sector of Computer Sector                   |                                                                                 | 10100                                                 | 101005000                               | >                |  |  |  |  |  |
| Each Group ID must be updated individually.                                                                                                    |                                                                                 | 10100                                                 | 101102000                               | >                |  |  |  |  |  |
| Each Group ID must be updated individually.                                                                                                    |                                                                                 |                                                       |                                         |                  |  |  |  |  |  |
| •                                                                                                    | i                                                                               | Each Group ID must b                                  | be updated individually.                |                  |  |  |  |  |  |

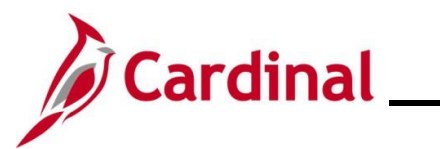

| Step                                                              | Action                                                                                                    |                                        |  |  |  |
|-------------------------------------------------------------------|----------------------------------------------------------------------------------------------------|----------------------------------------|--|--|--|
| The <b>BA Contacts</b> page displays for the applicable Group ID. |                                                                                                    |                                        |  |  |  |
|                                                                   | Cardinal Homepage BA Contacts                                                                                | 🏫 Q. I 🕑                               |  |  |  |
|                                                                   | BA Contacts                                                                                                  | New Window   Help   Personalize Page - |  |  |  |
|                                                                   | Business Unit: 10100 House of Delegates<br>Group ID 101003000 House of Delegates<br>Q I 4 1 tof 2 V View All |                                        |  |  |  |
|                                                                   | Effective Date 03/31/2022 📾 + -                                                                              |                                        |  |  |  |
|                                                                   | Contacts Q I I d d Tord > > > > > > > > > > > > > > > > > > >                                                |                                        |  |  |  |
|                                                                   | Contact EIN Q.<br>Name<br>Email ID                                                                           |                                        |  |  |  |
|                                                                   | Enter a complete phone number including the area code.                                                       |                                        |  |  |  |
| 5.                                                                | Click the Add a New Row (+) icon to add a new effective                                                      | e dated row.                           |  |  |  |
|                                                                   | Q I4 4 1 of 2 ▼ ▶ ↓ View                                                                                     | All                                    |  |  |  |
|                                                                   | Effective Date 03/31/2022                                                                                    | -                                      |  |  |  |
| The page                                                          | e refreshes with a new effective dated row.                                                                  |                                        |  |  |  |
|                                                                   | Cardinal Homepage BA Contacts                                                                                | r 🤉 🤅 🙆                                |  |  |  |
|                                                                   | BA Contacts                                                                                                  | New Window   Help   Personalize Page - |  |  |  |
|                                                                   | Business Unit: 10100 House of Delegates<br>Group ID 101003000 House of Delegates<br>Q 4 1 tot3 V View All    |                                        |  |  |  |
|                                                                   | Effective Date D6/13/2023 🛗 🕂 -                                                                              |                                        |  |  |  |
|                                                                   | Contacts Q, I H 4 10/4 + H I View Al                                                                         |                                        |  |  |  |
|                                                                   | Contact Type Benefits Administrator                                                                          |                                        |  |  |  |
|                                                                   | Name                                                                                                    |                                        |  |  |  |
|                                                                   | Email ID<br>Phone Ext                                                                                        |                                        |  |  |  |
|                                                                   | Enter a complete phone number including the area code.                                                       |                                        |  |  |  |
|                                                                   |                                                                                                    |                                        |  |  |  |
| 6.                                                                | The <b>Effective Date</b> field defaults to the current system date <b>Effective Date Calendar</b> icon.     | ate. Update as needed using the        |  |  |  |
|                                                                   | Effective Date 06/13/2023                                                                                    |                                        |  |  |  |

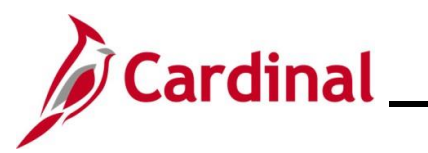

| Step     | Action                                                                                                    |
|----------|----------------------------------------------------------------------------------------------------|
| 7.       | Add a Contact Type for the new BA Contact. Click the <b>Add a New Row</b> (+) icon within the <b>Contacts</b> section. |
|          | Contacts         Q         I         I         I         I         View All                                            |
|          | Contact Type Benefits Administrator                                                                                    |
| The page | refreshes with the new row.                                                                                            |
|          |                                                                                                    |

| Business Unit: | 10100 House of Delegates                    |  |
|----------------|---------------------------------------------|--|
| Group ID       | 101003000 House of Delegates                |  |
|                | Q I I of 3 ▼ ► View All                     |  |
| Effective Date | 06/13/2023                                  |  |
| Lineouve Date  |                                             |  |
| Contacts       | Q I I I I I View All                        |  |
| *Contact Type  | · + -                                       |  |
| Contact FIN    |                                             |  |
| Name           |                                             |  |
| Email ID       |                                             |  |
| Phone          | Ext                                         |  |
| Enterior       |                                             |  |
| Enter a com    | plete prone number including the area code. |  |

The **Contact Type** menu displays.

| Group ID       | 101003000 House of Delegates      |   |
|----------------|-----------------------------------|---|
|                | Q I I of 3 🗸 🕨 View All           |   |
| Effective Date | 06/13/2023                        |   |
| Contacts       | Q,    4 4 2 of 5 - + +   View All |   |
| *Contact Type  | · · · ·                           |   |
| Contact EIN    | Benefits Administrator            |   |
| Name           | Billing Administrator             | 1 |
| Email ID       | HR Administrator                  |   |
| Phone          | Ext                               |   |

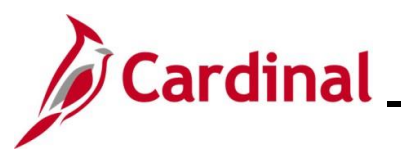

| Step            | Action                                                                                                    |
|-----------------|----------------------------------------------------------------------------------------------------|
| 9.              | Select the applicable Contact Type by clicking the corresponding list item based on the following:                                                                                                    |
|                 | <ul> <li>The Benefits Administrator is the only required Contact Type and is the only contact<br/>who receives email notifications of updates made to dependent information through<br/>Employee Self-Service (ESS)</li> </ul> |
|                 | <ul> <li>The Benefit Administrator, Benefits Executive, Billing Administrator, and Billing<br/>Executive Contact Type details are reported to DHRM</li> </ul>                                                                  |
|                 | <ul> <li>The HR Administrator and HR Executive Contact Types are for informational<br/>purposes only in Cardinal</li> </ul>                                                                                                    |
|                 | Benefits Administrator<br>Benefits Executive<br>Billing Administrator<br>Billing Executive<br>HR Administrator<br>HR Executive                                                                                                 |
| The <b>BA C</b> | contacts page redisplays.                                                                                                    |
|                 | Cardinal Homepage BA Contacts                                                                                                    |
| E               | ffective Date 06/13/2023 📰 🛨 🗕                                                                                                    |
|                 | Contacts Q I I 2 of 5 FI View All     "Contact IR Administrator   Type   Contact EIN   Q     Name   Email ID   Phone   Ext   Enter a complete phone number including the area code.   > Mailing Address   Add Include History  |
| 10.             | Enter or select the applicable employee's Employee ID Number in the <b>Contact EIN</b> field.                                                                                                    |

Once entered, the **Name**, **Email ID**, and **Phone** fields will automatically populate. Skip to Step 12. If a shared email address is being used, do not populate the **Contact EIN** field. In this case, proceed with Step 11.

Q

i

Contact EIN

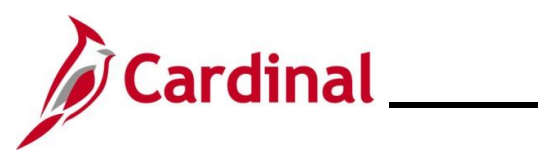

| Step     | Action                                                                                                    |  |  |
|----------|----------------------------------------------------------------------------------------------------|--|--|
| 11.      | Enter the applicable employee's email address or the shared email address into the <b>Email ID</b> field.                                                                                                    |  |  |
|          | Email ID                                                                                                    |  |  |
| 12.      | Expand the <b>Mailing Address</b> section and <b>Shipping Address</b> section and populate the address information as needed.           Mailing Address                                                                                                    |  |  |
| Sample w | ith completed data entry.                                                                                                    |  |  |
|          | Carefond Housepage       BA Contacts         Group ID       101000000         Hasse of Delegates         Contacts       Q         Q       I         Contacts       Q         Contacts       Q         Contact Type       HR Administrator         Contact Type       HR Administrator         Contact Type       Ensil ID         Phone       Exi         Ensil ID       Exi         Ensil ID       Exi         Store       Name         Store       Name         Store       Name         Ensil ID       Exi         Ensil ID       Exi         Store       Exi         Ensil ID       Exi         Store       Previous In List         Name       Add         Include History |  |  |
| 13.      | Click the <b>Save</b> button at the bottom of the page.                                                                                                    |  |  |
| i        | Repeat these steps for each Group ID within the Business Unit to add the new BA Contact as needed.                                                                                                    |  |  |

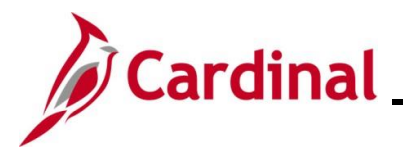

### **Editing an Existing BA Contact**

This section of the Job Aid should be used when editing the information for an existing BA Contact for a Business Unit/Group ID. This functionality can be used to edit information such as the BA Contact's phone number information and address information. A group email address can also be edited using this functionality.

| Step            | Action                                                                                                    |
|-----------------|----------------------------------------------------------------------------------------------------|
| 1.              | Navigate to the <b>BA Contacts</b> page using the following path:<br><b>NavBar &gt; Menu &gt; Benefits &gt; Employer Information &gt; BA Contacts</b>                                                                                    |
| The <b>BA C</b> | ontacts Find an Existing Value page displays.                                                                                                    |
| (+              | Cardinal Homepage BA Contacts                                                                                                    |
| ВА              | Contacts                                                                                                    |
| Fi              | nd an Existing Value                                                                                                    |
| ∼ En            | Search Criteria<br>ter any information you have and click Search. Leave fields blank for a list of all values.                                                                                                    |
|                 | Precent Searches Choose from recent searches                                                                                                    |
|                 | Search by: Business Unit  begins with Show more options Include History Clear Clear                                                                                                    |
| İ               | For more information pertaining to the Cardinal HCM Search pages, refer to the Job Aid titled<br>"Overview of the Cardinal HCM Search Pages". This Job Aid is located on the Cardinal Website in <b>Job Aids</b> under <b>Learning</b> . |
| 2.              | Enter the applicable Business Unit in the <b>Business Unit</b> field.                                                                                                    |
|                 | Search by: Business Unit  begins with                                                                                                    |
| 3.              | Click the <b>Search</b> button.                                                                                                    |
|                 | Search Clear                                                                                                    |

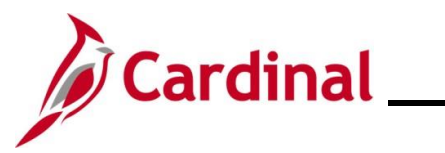

| Step                                                                            | Action                                                |                                            |                  |  |  |  |  |
|---------------------------------------------------------------------------------|-------------------------------------------------------|--------------------------------------------|------------------|--|--|--|--|
| The page                                                                        | refreshes and the sea                                 | rch results display at the bottom of the p | age.             |  |  |  |  |
| <ul> <li>✓ Search Results</li> <li>4 results - Business Unit "10100"</li> </ul> |                                                       |                                            |                  |  |  |  |  |
|                                                                                 |                                                       | <                                          | > >   View All   |  |  |  |  |
|                                                                                 | Business Unit                                         | Group ID                                   |                  |  |  |  |  |
|                                                                                 | 10100                                                 | 101002000                                  | >                |  |  |  |  |
|                                                                                 | 10100                                                 | 101003000                                  | >                |  |  |  |  |
|                                                                                 | 10100                                                 | 101005000                                  | >                |  |  |  |  |
|                                                                                 | 10100                                                 | 101102000                                  | >                |  |  |  |  |
| 4.                                                                              | Click the <b>Drill In</b> icon                        | (>) for the corresponding Group ID.        |                  |  |  |  |  |
|                                                                                 | ✓ Search Results<br>4 results - Business Unit "10100" |                                            |                  |  |  |  |  |
|                                                                                 |                                                       | I< < 1-4 of 4                              | ✓ > >   View All |  |  |  |  |
|                                                                                 | Business Unit                                         | Group ID                                   |                  |  |  |  |  |
|                                                                                 | 10100                                                 | 101002000                                  | >                |  |  |  |  |
|                                                                                 | 10100                                                 | 101003000                                  | >                |  |  |  |  |
|                                                                                 | 10100                                                 | 101005000                                  | >                |  |  |  |  |
|                                                                                 | 10100                                                 | 101102000                                  | >                |  |  |  |  |
|                                                                                 |                                                       |                                            |                  |  |  |  |  |
| 1                                                                               | Each Group ID must                                    | be updated individually.                   |                  |  |  |  |  |
|                                                                                 |                                                       |                                            |                  |  |  |  |  |

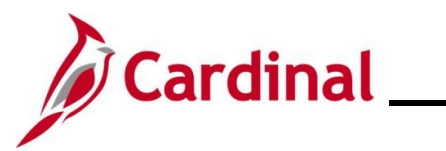

| Step                                                              | Action                                                                                                    |  |  |  |
|-------------------------------------------------------------------|----------------------------------------------------------------------------------------------------|--|--|--|
| The <b>BA Contacts</b> page displays for the applicable Group ID. |                                                                                                    |  |  |  |
|                                                                   | Cardinal Homepage BA Contacts A C : O                                                                     |  |  |  |
|                                                                   | BA Contacts                                                                                               |  |  |  |
|                                                                   | Business Unit: 10100 House of Delegates<br>Group ID 101003000 House of Delegates                          |  |  |  |
|                                                                   | Q, If if 1 of 2 → F M View All                                                                            |  |  |  |
|                                                                   | Effective Date 03/31/2022 m                                                                               |  |  |  |
|                                                                   | Contacts         Q, 1         I         I of 4         I         View All                                 |  |  |  |
|                                                                   | Contact Type Benefits Administrator                                                                       |  |  |  |
|                                                                   | Name                                                                                                    |  |  |  |
|                                                                   | Phone Ext                                                                                                 |  |  |  |
|                                                                   | Enter a complete phone number including the area code.                                                    |  |  |  |
| i                                                                 | A new effective dated row must be created before making the required edits to the BA Contact information. |  |  |  |
| 5.                                                                | Click the Add a New Row (+) icon to add a new effective dated row.                                        |  |  |  |
|                                                                   | I of 4 View All                                                                                           |  |  |  |
|                                                                   | + -                                                                                                    |  |  |  |
| The page                                                          | refreshes with a new effective dated row.                                                                 |  |  |  |
|                                                                   | < Cardinal Homepage BA Contacts                                                                           |  |  |  |
|                                                                   | New Window   Help   Personalize Page -<br>BA Contacts                                                     |  |  |  |
|                                                                   | Business Unit:     10100     House of Delegates       Group ID     101000000     House of Delegates       |  |  |  |
|                                                                   | Q, 14 4 1 of 3 - H View All                                                                               |  |  |  |
|                                                                   | Effective Date D9/13/2023 🗰 🛨 🗖                                                                           |  |  |  |
|                                                                   | Contacts         Q, I H H         I of 4 ~         I H I View All                                         |  |  |  |
|                                                                   | Contact Type Benefits Administrator                                                                       |  |  |  |
|                                                                   | Name                                                                                                    |  |  |  |
|                                                                   | Email ID                                                                                                  |  |  |  |
|                                                                   | Priore Exc                                                                                                |  |  |  |
|                                                                   | uner a comprese priorie nomber including ete area code.                                                   |  |  |  |

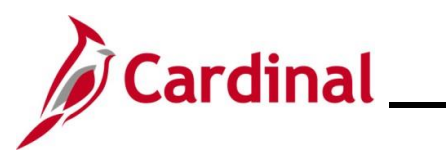

| Step                                                                                                    | Action                                                                                                    |  |  |
|----------------------------------------------------------------------------------------------------|----------------------------------------------------------------------------------------------------|--|--|
| 6.                                                                                                    | The <b>Effective Date</b> field defaults to the current system date. Update as needed using the <b>Effective Date Calendar</b> icon. |  |  |
|                                                                                                    | Effective Date D6/13/2023                                                                                                    |  |  |
| 7.                                                                                                    | Click the View All link within the Contacts sections.                                                                                |  |  |
|                                                                                                    | Contacts         Q, I         I         I of 4 ▾         I         I View All                                                        |  |  |
| The page refreshes and all rows within the <b>Contacts</b> section are displayed. Scroll down to the Contact Type that requires editing. |                                                                                                    |  |  |
|                                                                                                    | C Cardinal Homepage BA Contacts ♠ Q. ; @                                                                                             |  |  |
|                                                                                                    | Poetal 22219                                                                                                    |  |  |
|                                                                                                    | Centant type Billing Executive                                                                                                    |  |  |
|                                                                                                    | Contact EIN Q, Name                                                                                                    |  |  |
|                                                                                                    | Envil D Ent                                                                                                    |  |  |
|                                                                                                    | Enter a complete phone number including the area code.                                                                               |  |  |
|                                                                                                    | Mailing Address                                                                                                    |  |  |
|                                                                                                    | Address 2                                                                                                    |  |  |
|                                                                                                    | Store<br>The second second second second second second second second second second second second second second second se             |  |  |
|                                                                                                    |                                                                                                    |  |  |
|                                                                                                    |                                                                                                    |  |  |
|                                                                                                    | Save Return to Search Previous in List Next in List Add Include History                                                              |  |  |
|                                                                                                    | Edits can be made to the phone information or the address information. Group email                                                   |  |  |
|                                                                                                    | address information can also be edited. If edits are required to the name or Contact EIN, the                                        |  |  |
|                                                                                                    | existing BA contact should be deleted and the new BA Contact should be added.                                                        |  |  |
| 8.                                                                                                    | Click the <b>Save</b> button.                                                                                                    |  |  |
|                                                                                                    |                                                                                                    |  |  |
|                                                                                                    | Save Return to Search Previous in List Next in List                                                                                  |  |  |
|                                                                                                    | Repeat these steps for each Group ID within the Business Unit to edit this BA Contact as                                             |  |  |
|                                                                                                    | needed.                                                                                                    |  |  |

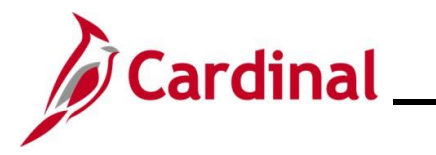

#### **Deleting an Existing BA Contact**

This section of the Job Aid should be used when deleting an existing BA Contact for a Business Unit/Group ID.

| Step                                                  | Action                                                                                                    |  |  |
|-------------------------------------------------------|----------------------------------------------------------------------------------------------------|--|--|
| 1.                                                    | Navigate to the <b>BA Contacts</b> page using the following path:<br><b>NavBar &gt; Menu &gt; Benefits &gt; Employer Information &gt; BA Contacts</b>                                                                                       |  |  |
| The BA Contacts Find an Existing Value page displays. |                                                                                                    |  |  |
|                                                       | Cardinal Homepage BA Contacts                                                                                                    |  |  |
|                                                       | BA Contacts                                                                                                    |  |  |
|                                                       | Find an Existing Value  Control Add a New Value                                                                                                    |  |  |
|                                                       | <ul> <li>✓ Search Criteria</li> <li>Enter any information you have and click Search. Leave fields blank for a list of all values.</li> </ul>                                                                                                |  |  |
|                                                       | 🔁 Recent Searches Choose from recent searches 🗸 🖉 🛛 Saved Searches Choose from saved searches 🗸                                                                                                    |  |  |
|                                                       | Search by: Business Unit  begins with Show more options Include History Clear Clear                                                                                                    |  |  |
| i                                                     | For more information pertaining to the Cardinal HCM Search pages, refer to the Job Aid titled<br>"Overview of the Cardinal HCM Search Pages". This Job Aid is located on the Cardinal Website<br>in <b>Job Aids</b> under <b>Learning</b> . |  |  |
| 2.                                                    | Enter the applicable Business Unit in the <b>Business Unit</b> field.                                                                                                    |  |  |
|                                                       | Search by: Business Unit  begins with                                                                                                    |  |  |
| 3.                                                    | Click the <b>Search</b> button.                                                                                                    |  |  |
|                                                       | Search Clear                                                                                                    |  |  |

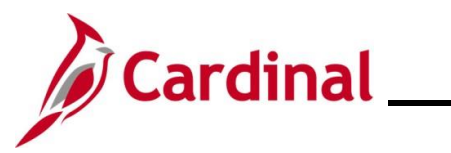

|     | Action                                                                                                    |                                                                                                    |       |
|-----|----------------------------------------------------------------------------------------------------|----------------------------------------------------------------------------------------------------|-------|
| bag | e refreshes and the sea                                                                                    | rch results display at the bottom of the page.                                                                                         |       |
|     | <ul> <li>✓ Search Results</li> <li>4 results - Business Unit "1</li> </ul>                                 | 10100''                                                                                                    |       |
|     |                                                                                                    | I< < 1-4 of 4 → > >   View                                                                                                    | v All |
|     | Business Unit                                                                                              | Group ID                                                                                                    |       |
|     | 10100                                                                                                    | 101002000 >                                                                                                    |       |
|     | 10100                                                                                                    | 101003000 >                                                                                                    |       |
|     | 10100                                                                                                    | 101005000 >                                                                                                    |       |
|     | 10100                                                                                                    | 101102000 >                                                                                                    |       |
|     | Click the <b>Drill In</b> icon (>)           Search Results           4 results           Business Unit "1 | ) for the corresponding Group ID.                                                                                                    |       |
|     |                                                                                                    | < < 1-4 of 4 → > >    Viev                                                                                                    | v All |
|     | Business Unit                                                                                              | < < 1-4 of 4 → > >    View                                                                                                    | v All |
|     | Business Unit                                                                                              | I         <                                                                                                    | v All |
|     | Business Unit           10100           10100                                                              | I     I-4 of 4 v     >>I     View       Group ID     I01002000     >       101003000     >                                             | v All |
|     | Business Unit           10100           10100           10100                                              | I     1-4 of 4 v     > >I     View       Group ID     101002000     >       101003000     >       101005000     >                      | v All |
|     | Business Unit           10100           10100           10100           10100           10100              | I     1-4 of 4 v     >>I     View       Group ID     101002000     >       101003000     >       101005000     >       101102000     > | v All |

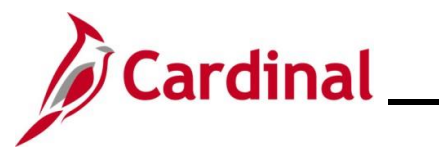

| Step                                                              | Action                                                                                                    |  |  |
|-------------------------------------------------------------------|----------------------------------------------------------------------------------------------------|--|--|
| The <b>BA Contacts</b> page displays for the applicable Group ID. |                                                                                                    |  |  |
|                                                                   | Cardinal Homepage BA Contacts A C                                                                         |  |  |
|                                                                   | BA Contacts                                                                                               |  |  |
|                                                                   | Business Unit:     10100     House of Delegates       Group IID     101003000     House of Delegates      |  |  |
|                                                                   | Q,  4  4   1 of 2 → ▶ ▶ View All<br>Effective Date 03/31/2022 前                                           |  |  |
|                                                                   |                                                                                                    |  |  |
|                                                                   |                                                                                                    |  |  |
|                                                                   | Contact Type Benefits Administrator Contact EIN Q                                                         |  |  |
|                                                                   | Name                                                                                                    |  |  |
|                                                                   | Email ID Phone Ext                                                                                        |  |  |
|                                                                   | Enter a complete phone number including the area code.                                                    |  |  |
| j                                                                 | A new effective dated row must be created before making the required edits to the BA Contact information. |  |  |
| 5.                                                                | Click the Add a New Row (+) icon to add a new effective dated row.                                        |  |  |
|                                                                   | I of 4 → ▶ ↓   View All                                                                                   |  |  |
|                                                                   | + -                                                                                                    |  |  |
| The pa                                                            | ge refreshes with a new effective dated row.                                                              |  |  |
| •                                                                 | Cardinal Homepage BA Contacts A Q : (1)                                                                   |  |  |
|                                                                   | New Window   Help   Personalize Page -                                                                    |  |  |
|                                                                   | Business Unit: 10100 House of Delegates                                                                   |  |  |
|                                                                   | Group ID 101000000 House of Delegates                                                                     |  |  |
|                                                                   | Effective Date 09/13/2023 💼 + -                                                                           |  |  |
|                                                                   |                                                                                                    |  |  |
|                                                                   |                                                                                                    |  |  |
|                                                                   | Contact EIN Q                                                                                             |  |  |
|                                                                   | Name                                                                                                    |  |  |
|                                                                   | Phone Ext                                                                                                 |  |  |
|                                                                   | Enter a complete phone number including the area code.                                                    |  |  |

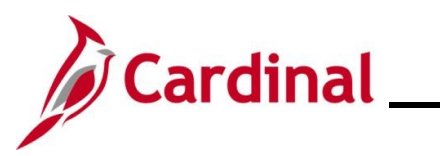

| Step                                                       | Action                                                                                                    |  |  |
|------------------------------------------------------------|----------------------------------------------------------------------------------------------------|--|--|
| 6.                                                         | The Effective Date field defaults to the current system date. Update as needed using the Effective Date Calendar icon.                    |  |  |
|                                                            | Effective Date D6/13/2023                                                                                                    |  |  |
| 7.                                                         | Click the View All link within the Contacts sections.                                                                                     |  |  |
|                                                            | Contacts Q I Id d 1 of 4 V I View All                                                                                                    |  |  |
| The page of the contact                                    | The page refreshes and all rows within the <b>Contacts</b> section are displayed. Scroll down to the BA Contact that needs to be deleted. |  |  |
|                                                            | C Cardinal Homopage       € Cardinal Homopage     BA Contacts       State     VA       Postal     22319                                   |  |  |
|                                                            | Centart Type Bitro Excelue + -                                                                                                    |  |  |
|                                                            | Contact EIN Q                                                                                                    |  |  |
|                                                            | Phone Ext Ext Ext Ext Ext Ext Ext Ext Ext Ext                                                                                             |  |  |
|                                                            | Maling Address  Address                                                                                                    |  |  |
|                                                            | Address 2<br>City<br>State                                                                                                    |  |  |
|                                                            | Postal                                                                                                    |  |  |
|                                                            | Same         Resurt to Search         Previous in List         Med in List         Add         Include History                            |  |  |
| 8.                                                         | Click the <b>Delete Row</b> icon (-) for the applicable BA Contact.                                                                       |  |  |
|                                                            | *Contact Type Billing Executive ~                                                                                                    |  |  |
| A <b>Confirmation</b> message displays in a pop-up window. |                                                                                                    |  |  |
|                                                            | Delete current/selected rows from this page? The delete will occur when the transaction is saved.                                         |  |  |
|                                                            | Cancel                                                                                                    |  |  |
| 9                                                          | Click the <b>OK</b> button to confirm the deletion.                                                                                       |  |  |
|                                                            | OK                                                                                                    |  |  |

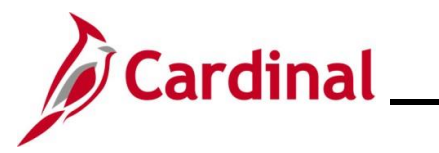

| Step                                    | Action                                                                                                    |  |  |  |
|-----------------------------------------|----------------------------------------------------------------------------------------------------|--|--|--|
| The <b>BA Contacts</b> page redisplays. |                                                                                                    |  |  |  |
|                                         | C Cardiol Homespage       BA Contlacts         Store       0         Pestal       2210         Contract Type       0         Contract Type       0 |  |  |  |
| i                                       | The deleted BA Contact no longer displays.                                                                                                    |  |  |  |
| 10.                                     | Click the Save button.                                                                                                    |  |  |  |
|                                         | Save Return to Search Previous in List Next in List                                                                                                    |  |  |  |
| i                                       | Repeat these steps for each Group ID within the Business Unit to delete this BA Contact as needed.                                                                                                    |  |  |  |